# Инструкция для работы с кассой Лайм на aQsi 5

Для того, чтобы пользоваться Кассой Лайм, необходимо быть авторизованным пользователем (иметь логин и пароль, которые нужно ввести при входе)

# Первый запуск

1. Запустите приложение с помощью ярлыка Lime Cashdesk

2. Разрешить приложению доступ к файлам на устройстве. Это нужно, для того, чтобы сохранять настройки кассы

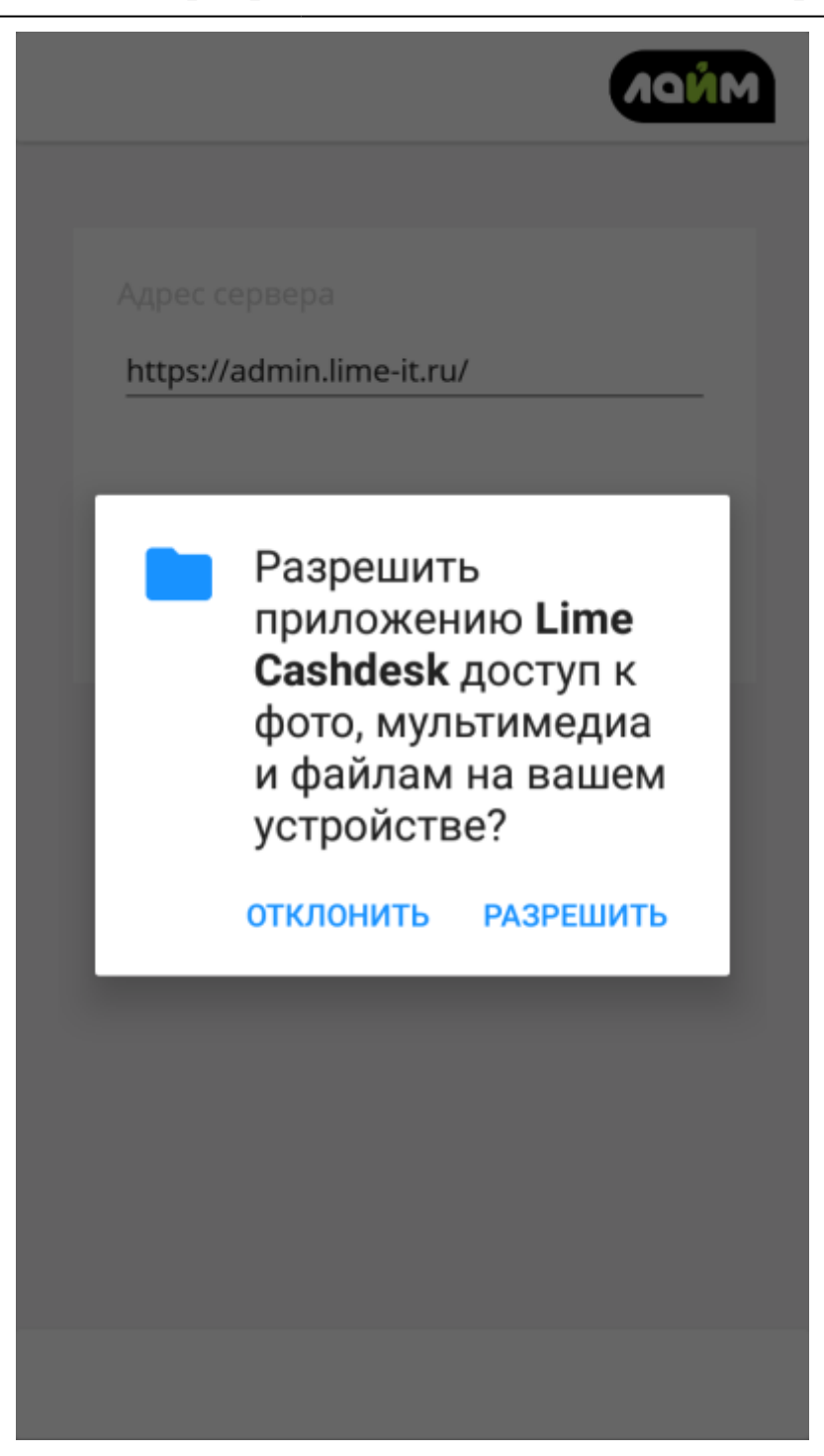

#### 3. Ввести адрес сервера

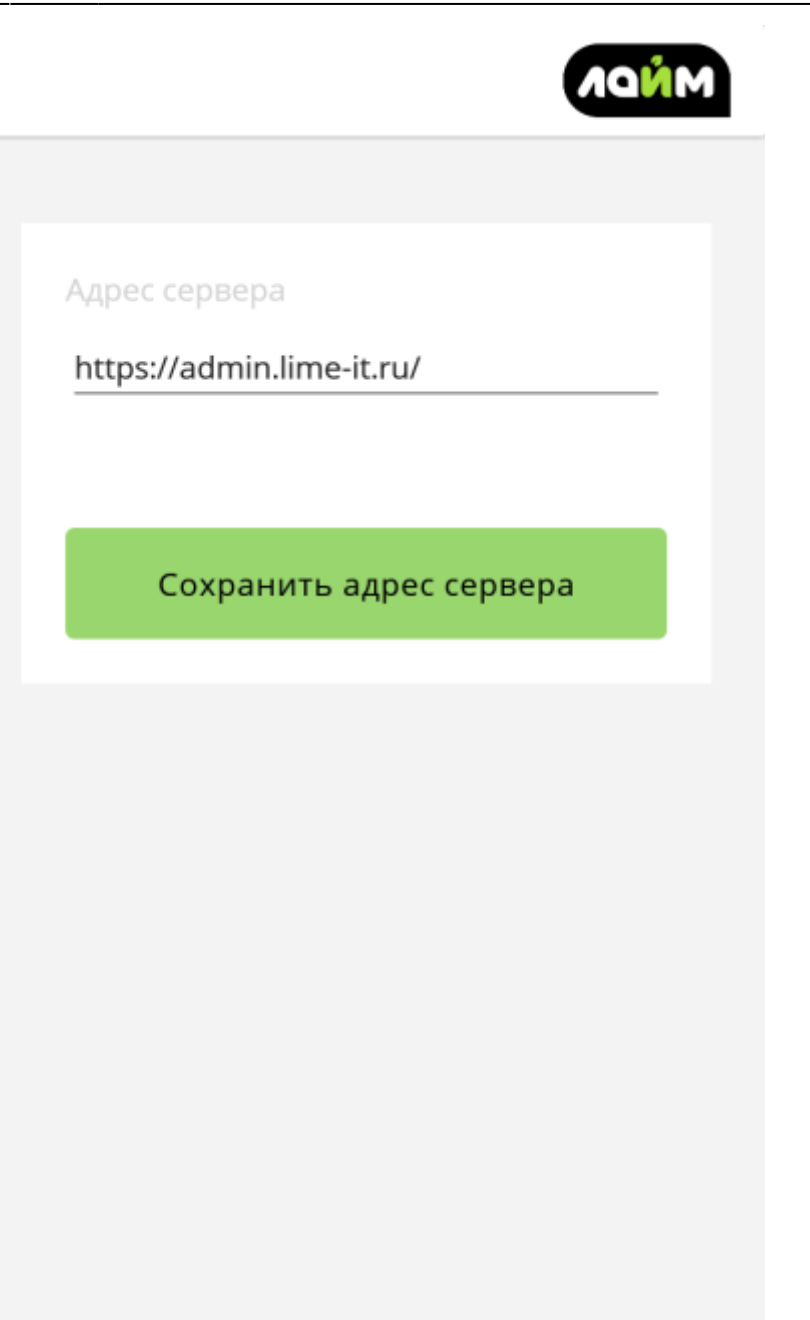

### 4. Войти в свою учетную запись Лайм

| Авторизация    | Nand |
|----------------|------|
|                |      |
|                |      |
| Введите логин  |      |
| Введите пароль |      |
|                |      |
| Авторизоваться |      |
|                |      |
|                |      |
|                |      |

| Авторизация       |  |
|-------------------|--|
|                   |  |
|                   |  |
| Введите логин     |  |
| casher@lime-it.ru |  |
| Введите пароль    |  |
|                   |  |
|                   |  |
| Авторизоваться    |  |
|                   |  |
|                   |  |

### 5. Выбрать инсталляцию

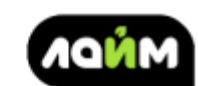

| Касса | ите инсталяцию |  |
|-------|----------------|--|
| Выбир | ите кассу      |  |
|       | Сохранить      |  |
|       |                |  |
|       |                |  |
|       |                |  |
|       |                |  |
|       |                |  |
|       |                |  |

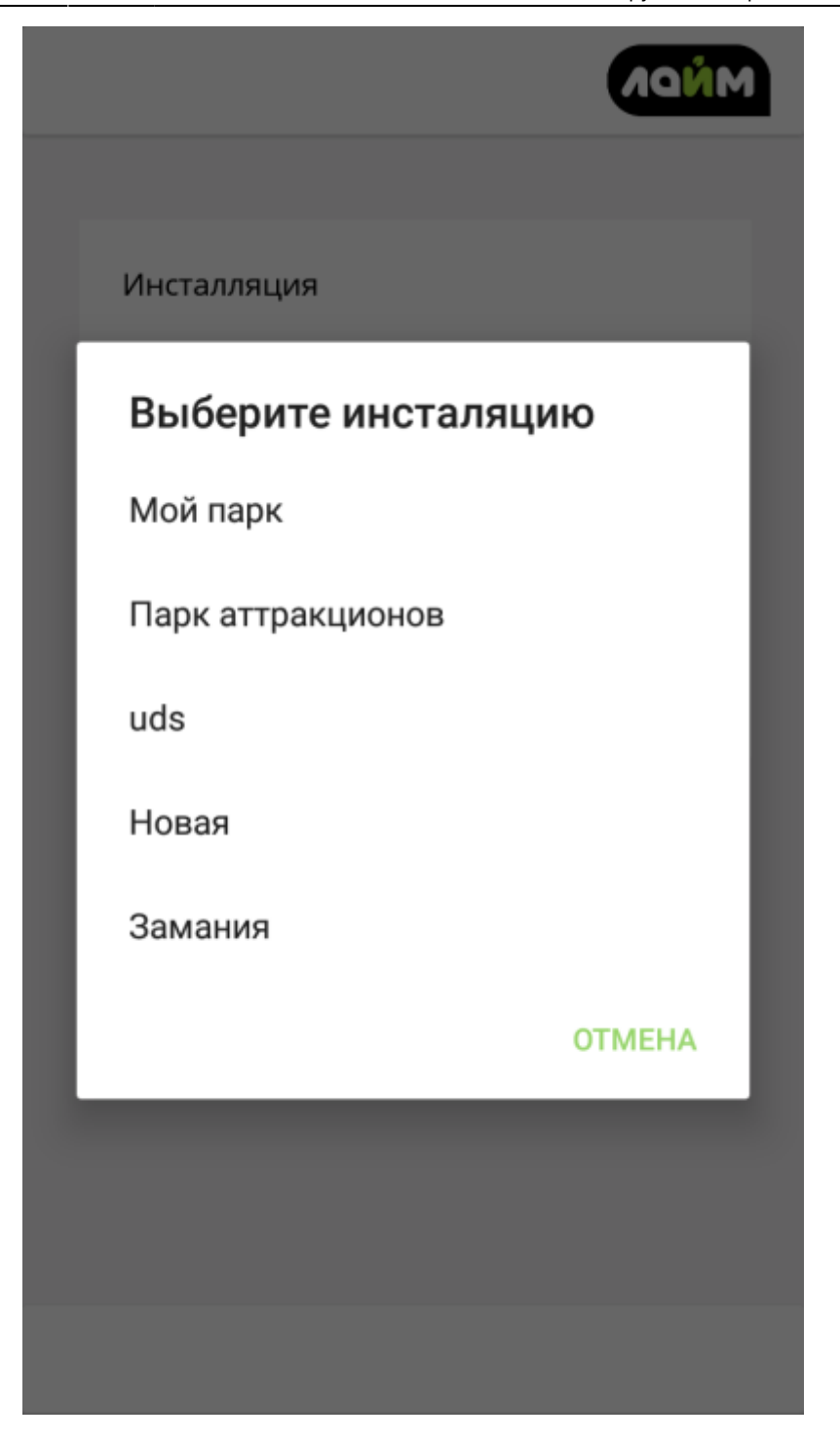

### 6. Выбрать кассу, настроенную на работу с aQsi 5

Настройка кассы для работы с aQsi 5

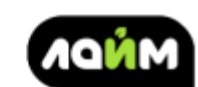

| Сохранить | Сохранить |
|-----------|-----------|
|           |           |
|           |           |
|           |           |
|           |           |
|           |           |

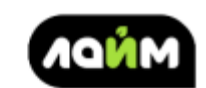

Инсталляция

Парк аттракционов

Kacca

Касса Парка атракционов

Сохранить

### 7. Сохранить

Готово

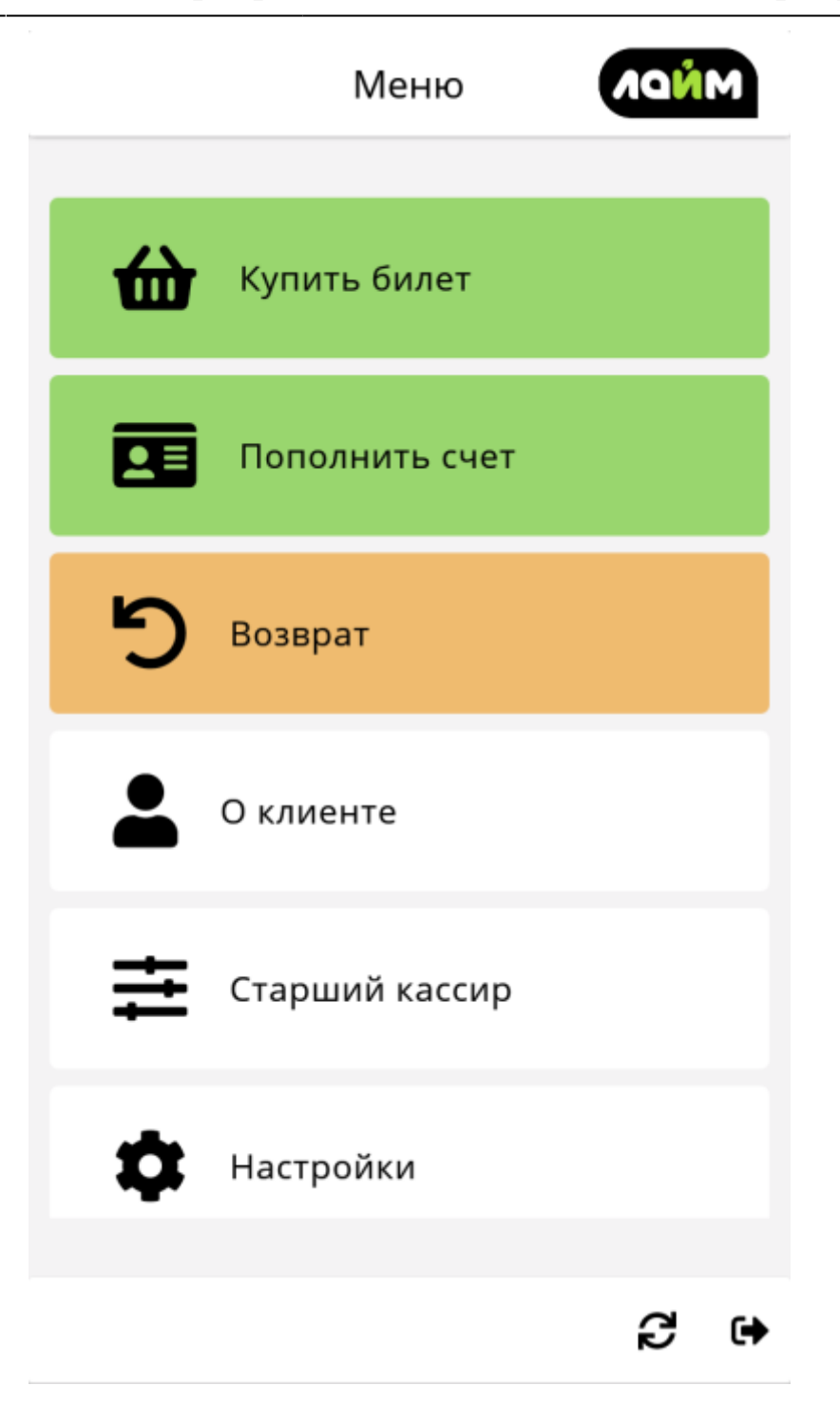

# Авторизация

#### 1. Выбрать пользователя

05:27 03/06/2025

| Авторизация                                                         |              |
|---------------------------------------------------------------------|--------------|
| Выберите одну из ранее ис<br>учетных записей:                       | пользованных |
| Kirill<br>kt@lime-it.ru<br>Кассир, Старший кассир,<br>Администратор | ⑪ Удалить    |
| + Войти как новый                                                   | пользователь |

### 2. Войти от имени этого или нового пользователя

# Продажа билетов

### 1. Перейти в режим продажи билетов

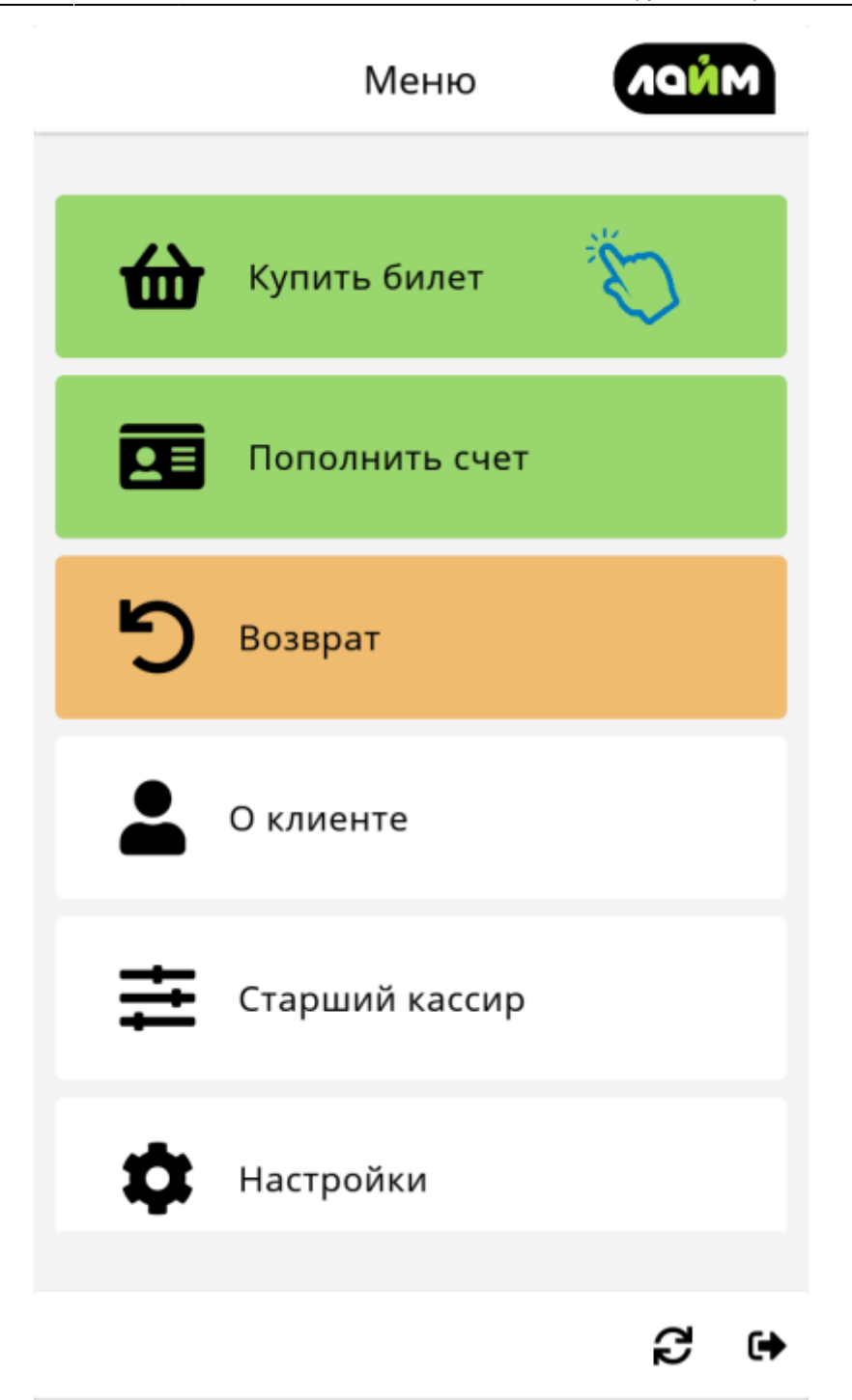

### 2. Выбрать

Режим оформления карты

### 3. Выбрать билет для продажи

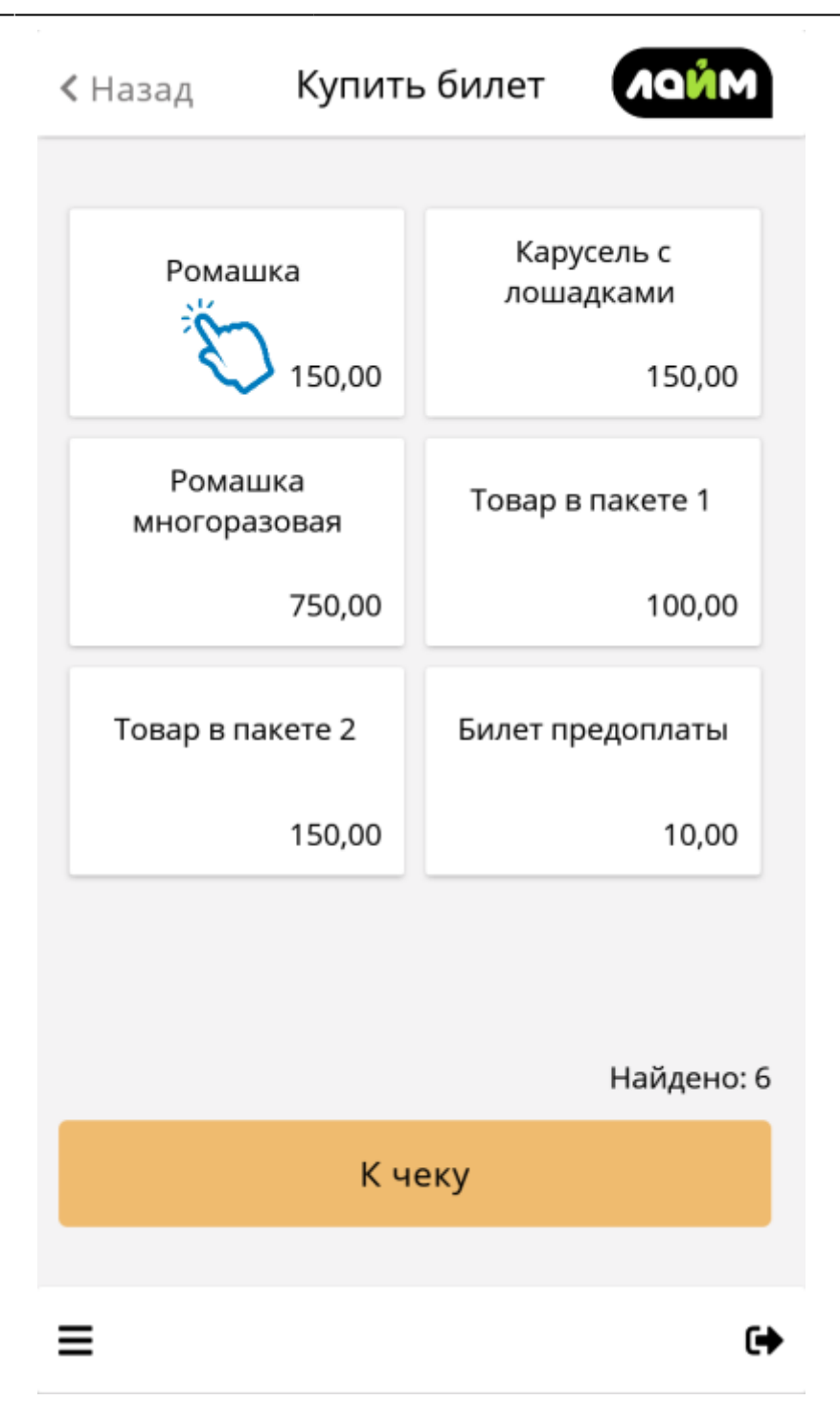

#### 4. Выбрать:

К оплате

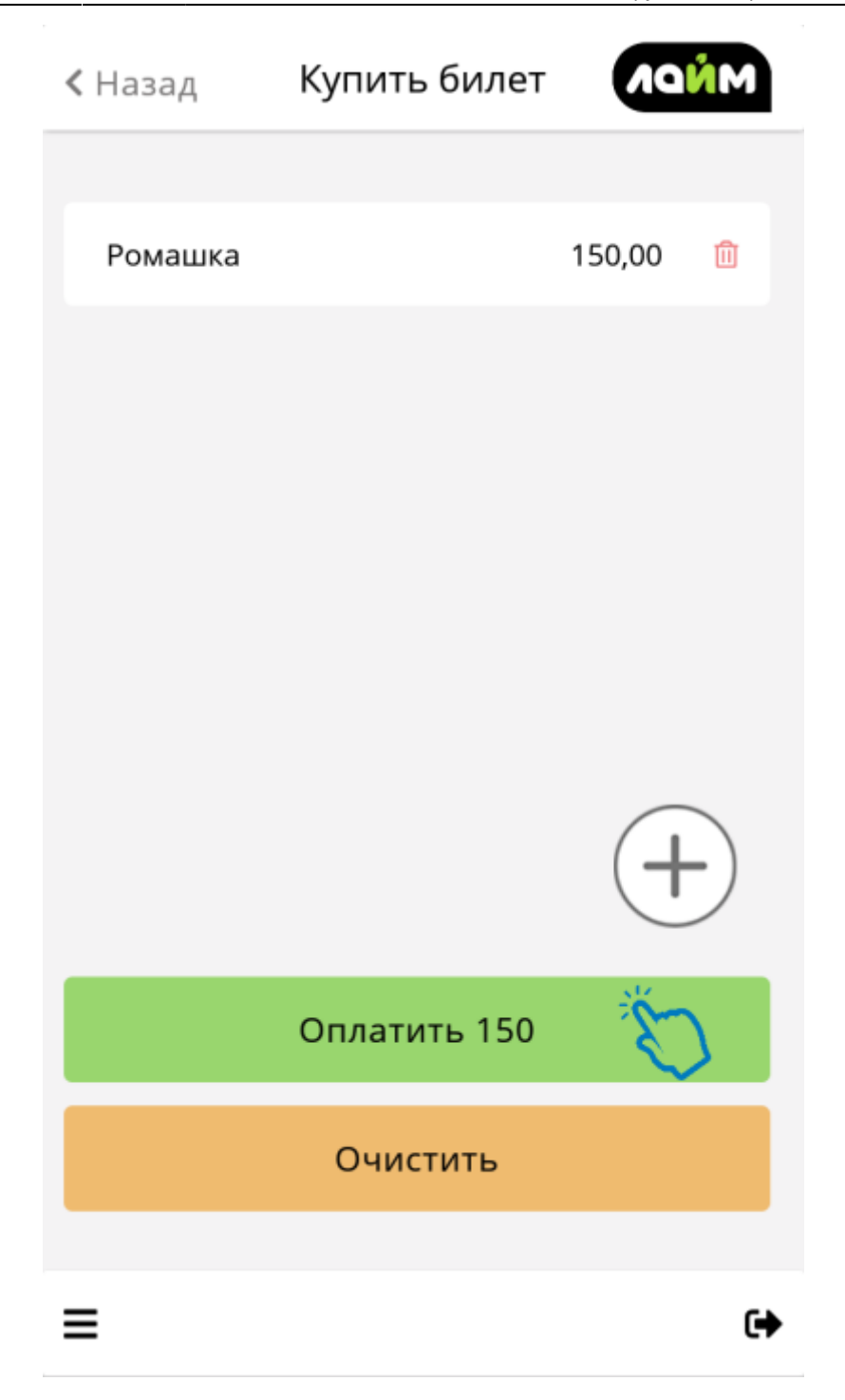

К выбору билета

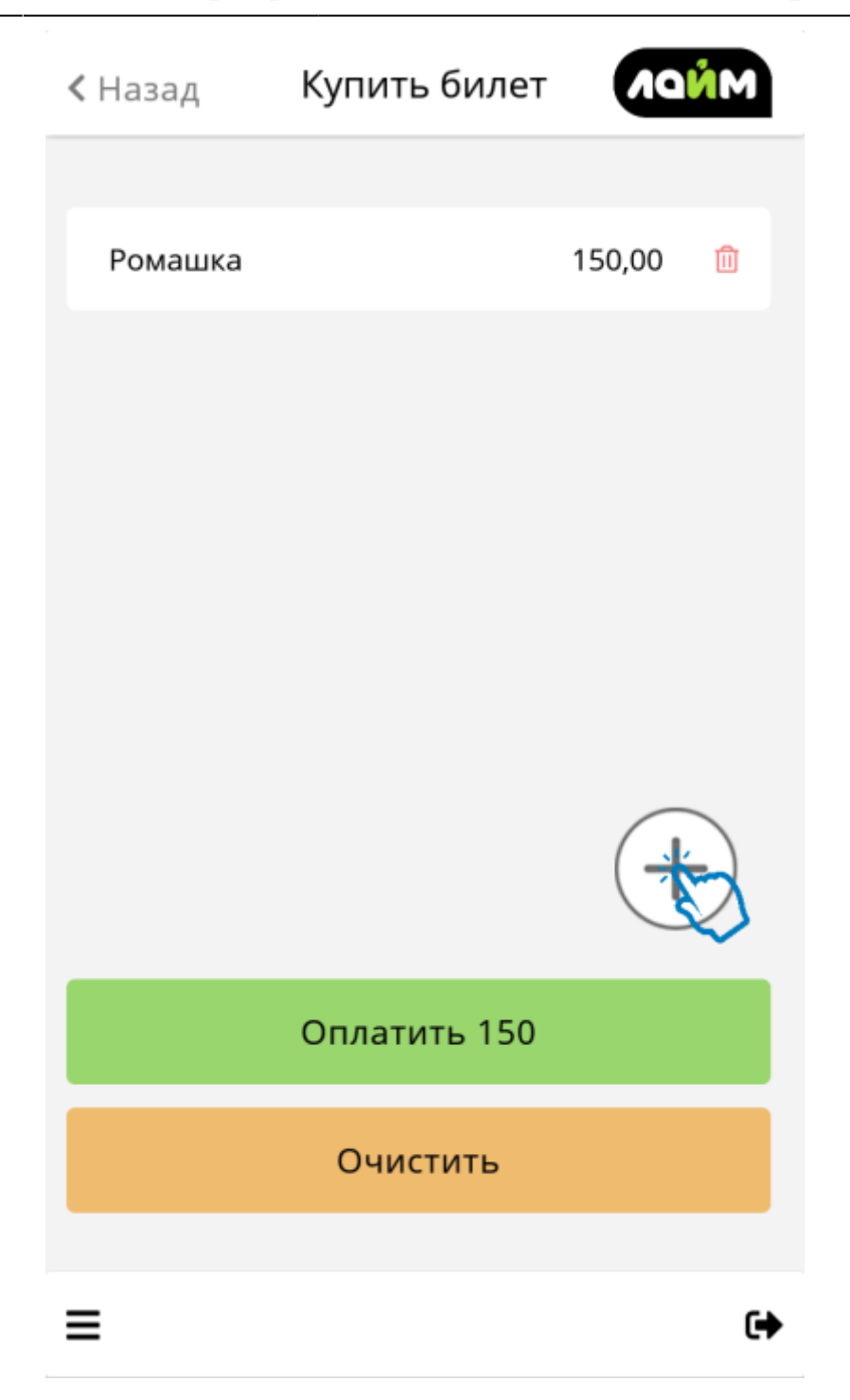

# Пополнение счета

Возврат

# Чтение карты

#### Считать проданную карту с помощью NFC

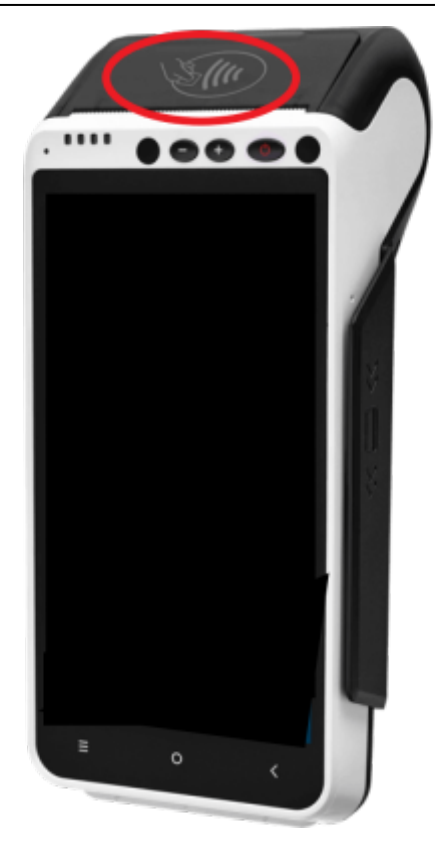

### Считать Qr-код

Выбрать чтение Qr-кода

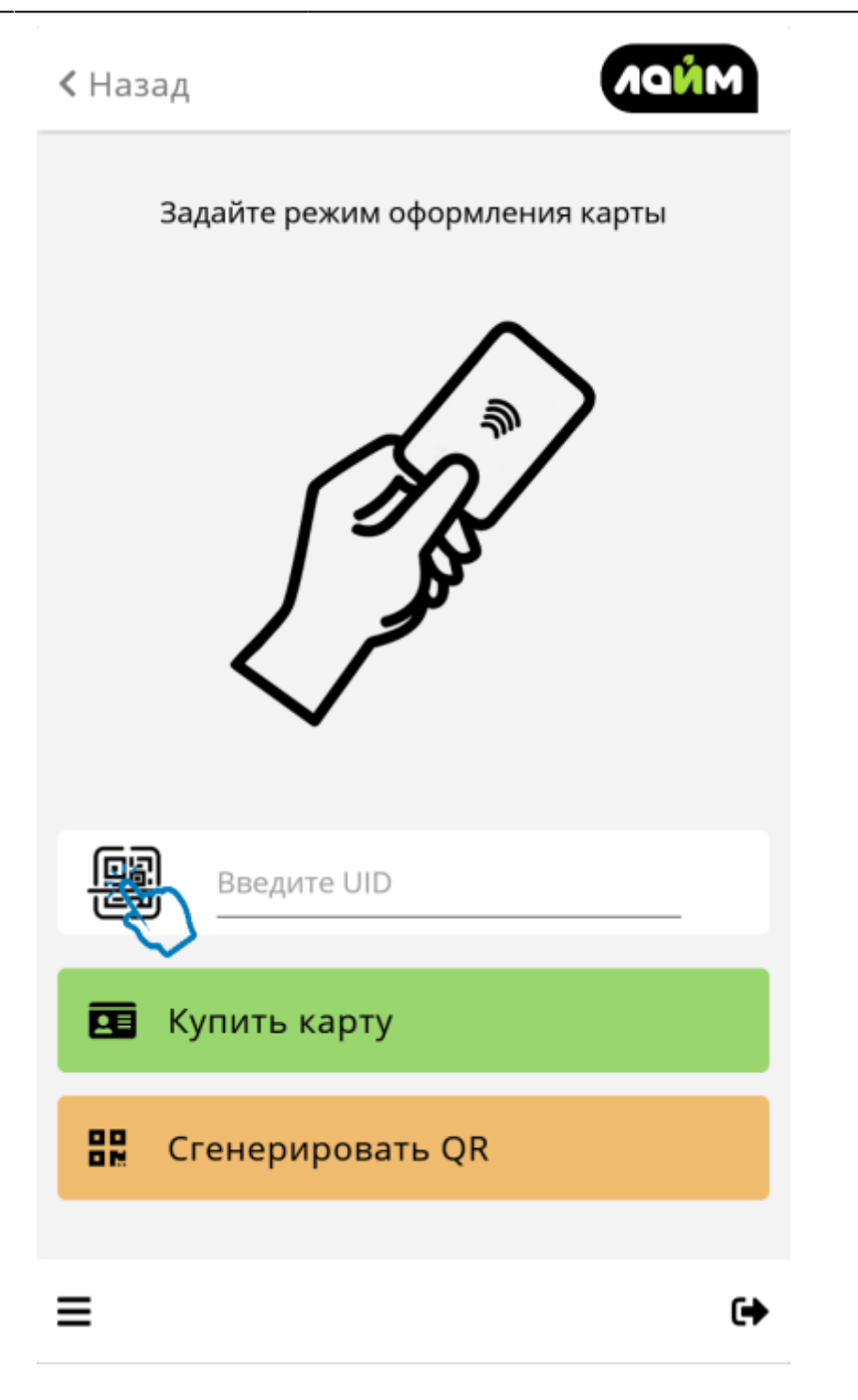

При первом запуске чтения Qr-кода дать разрешение на использование камеры

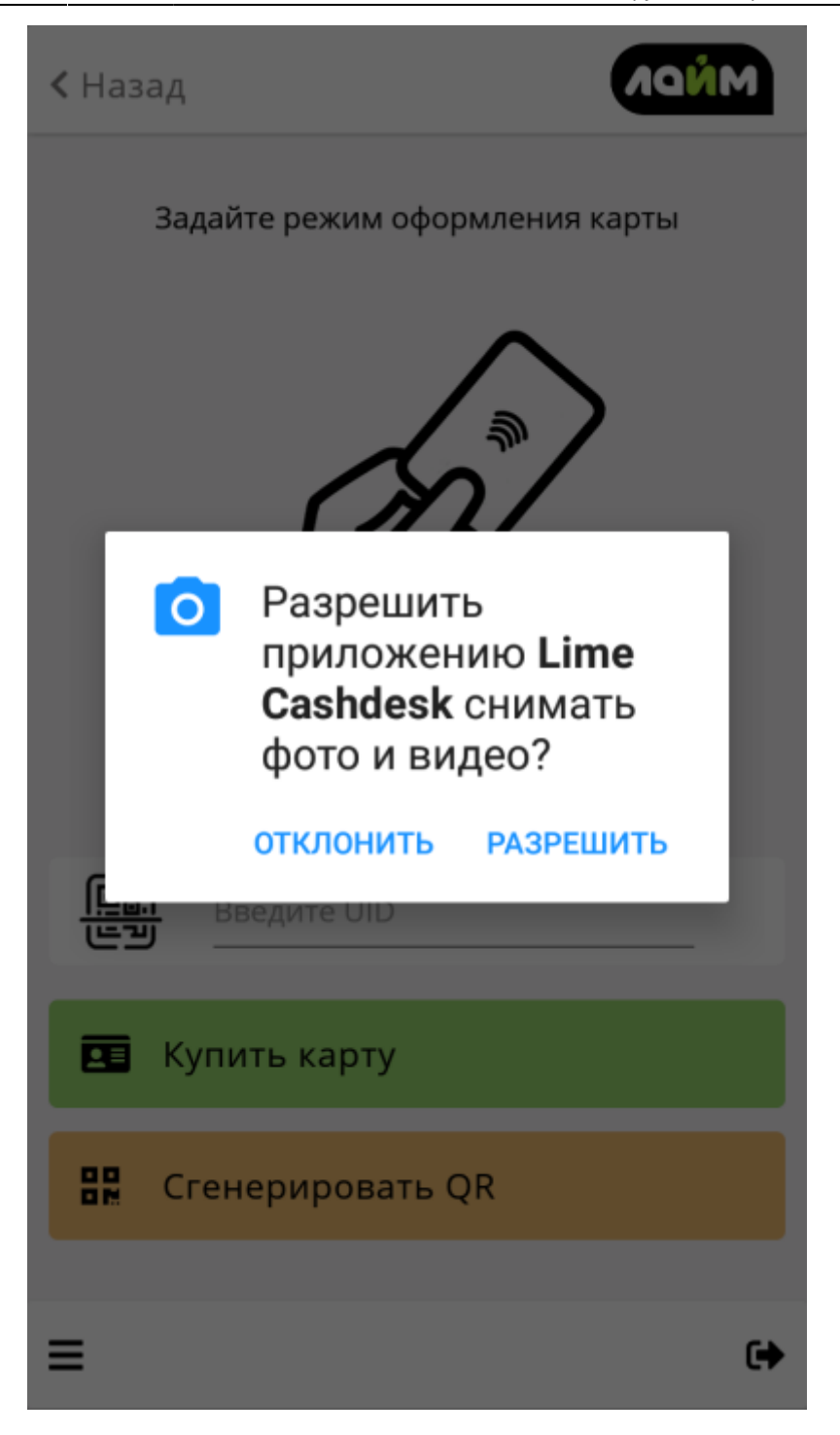

Считать Qr-код

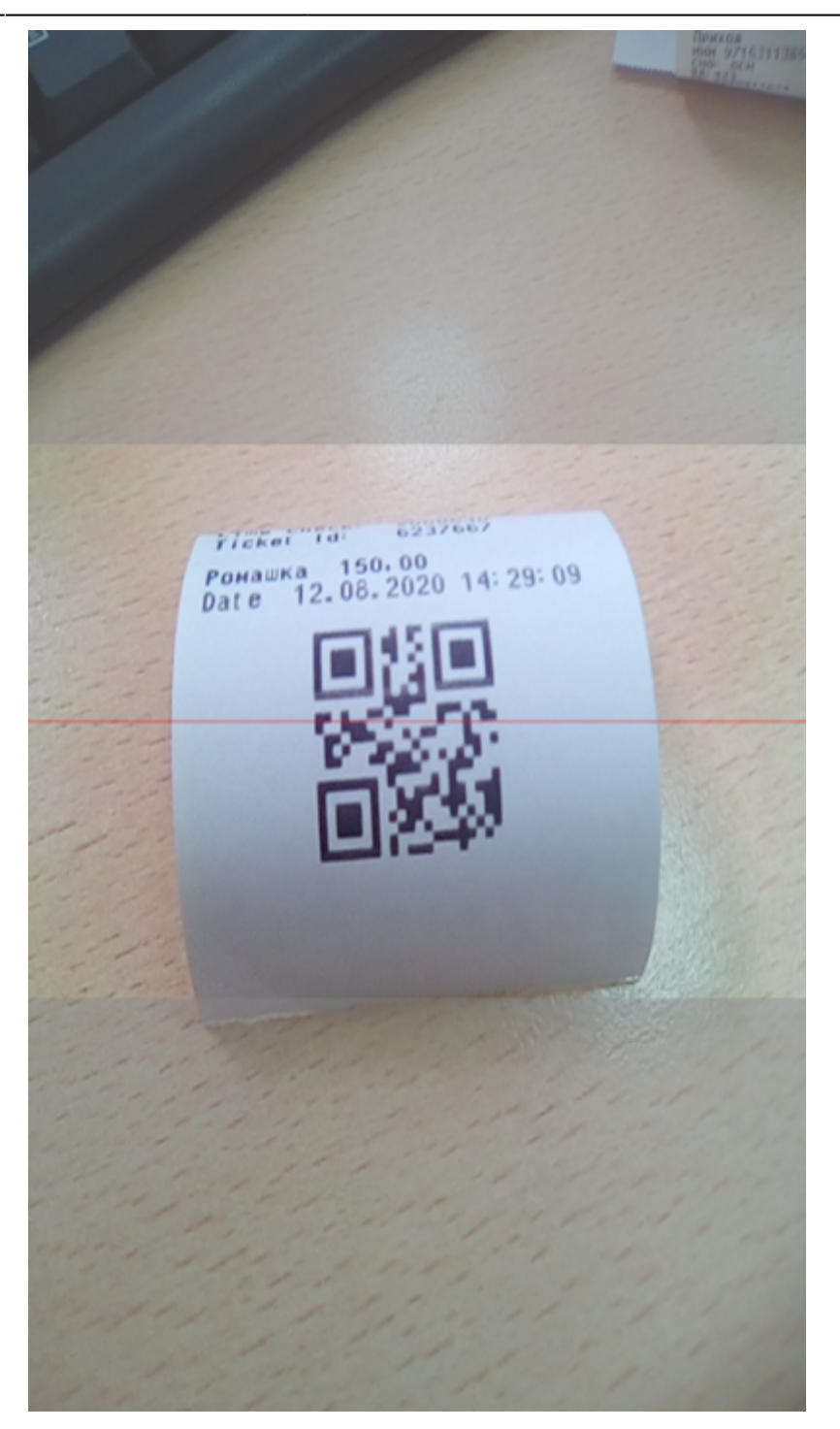

Купить новую карту

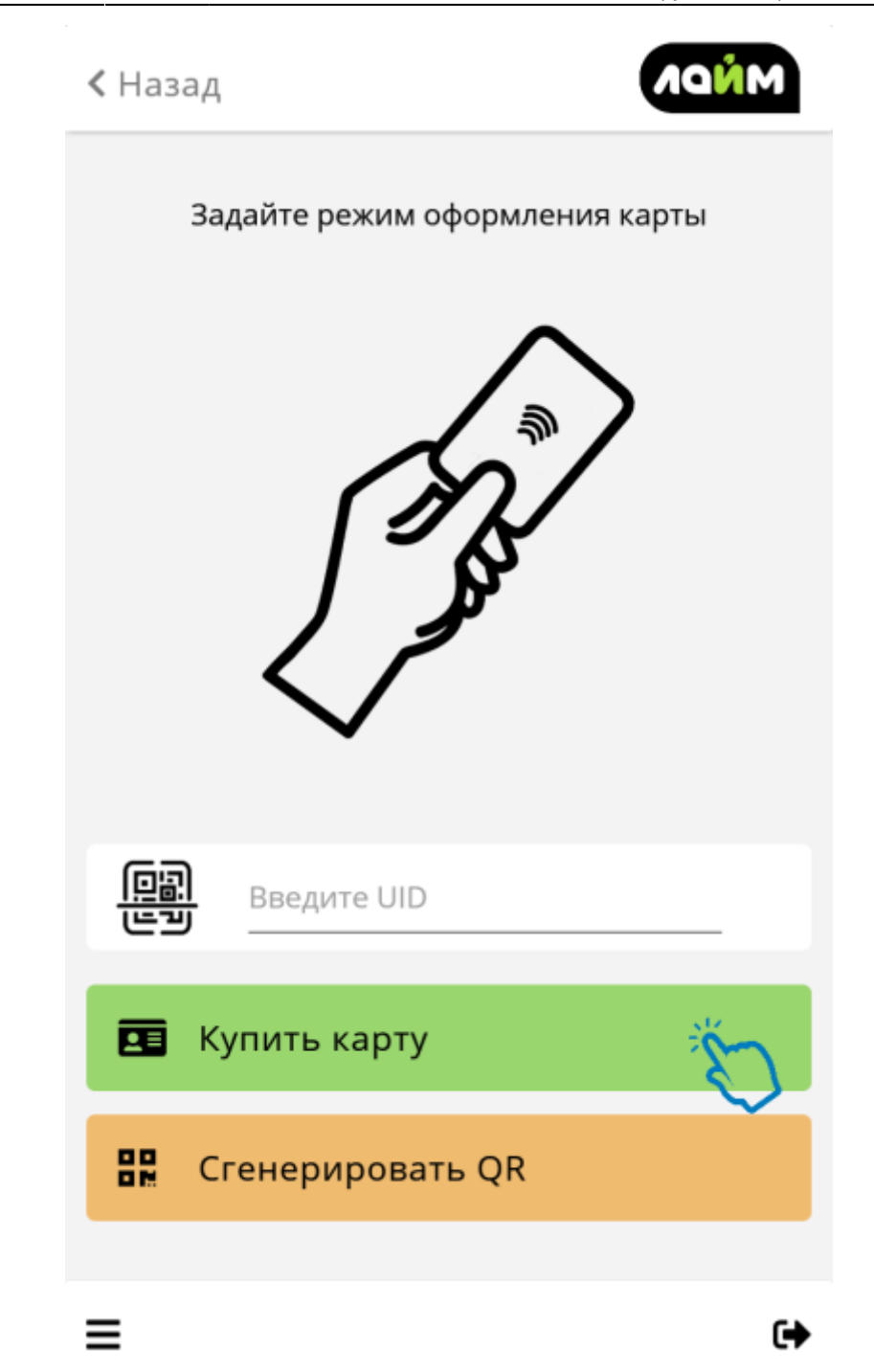

При покупки билета, все билеты будут проданы на карту. Карту нужно приложить после оплаты

При пополнении счета продается только карта. Счет пополняется позже с использованием уже проданной карты

Продать на новый Qr-код

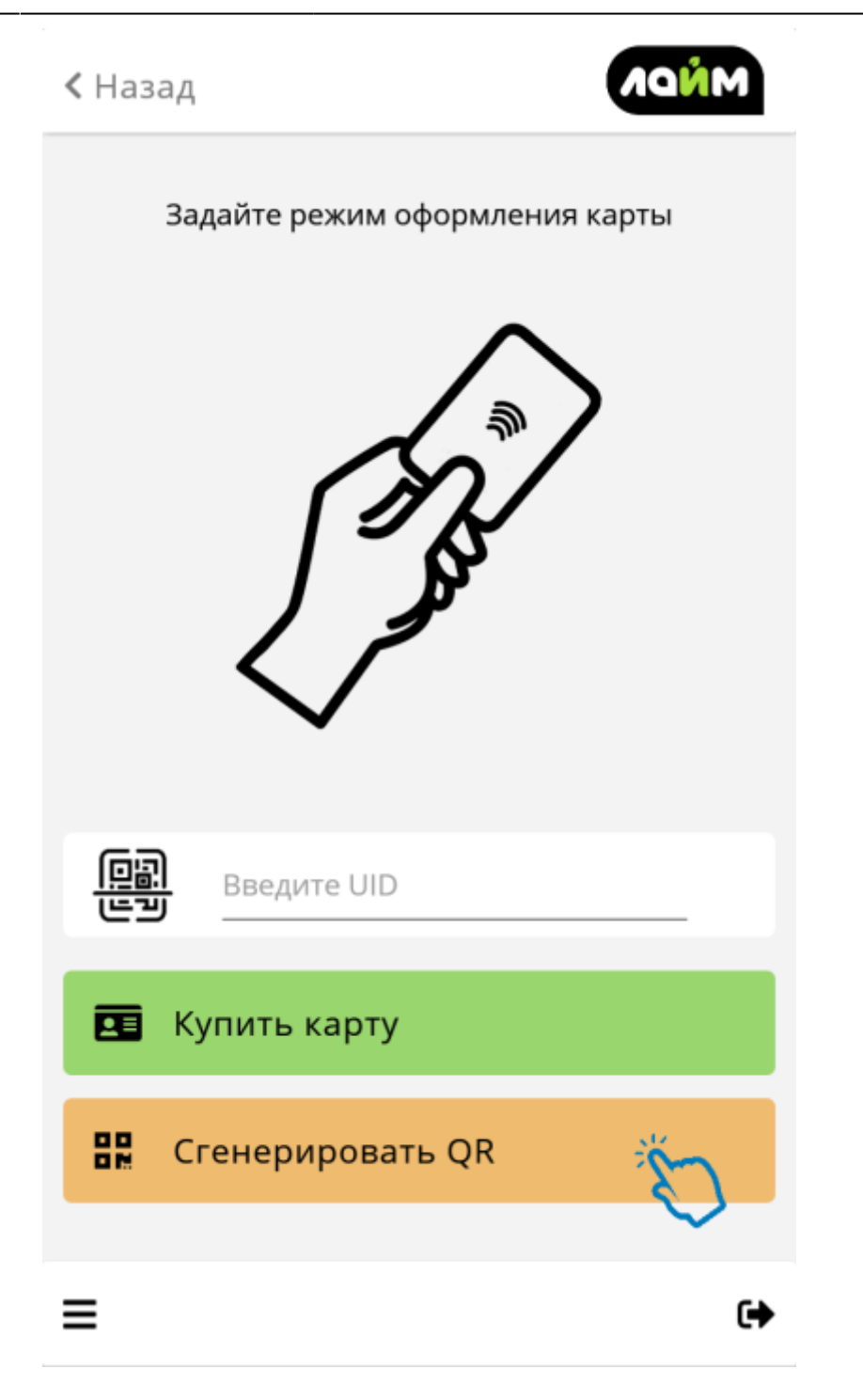

== При покупки билета, каждый билет будет распечатан на отдельном Qr-коде

# Оплата

#### 1.Выбрать тип оплаты

#### Наличные

aQsi

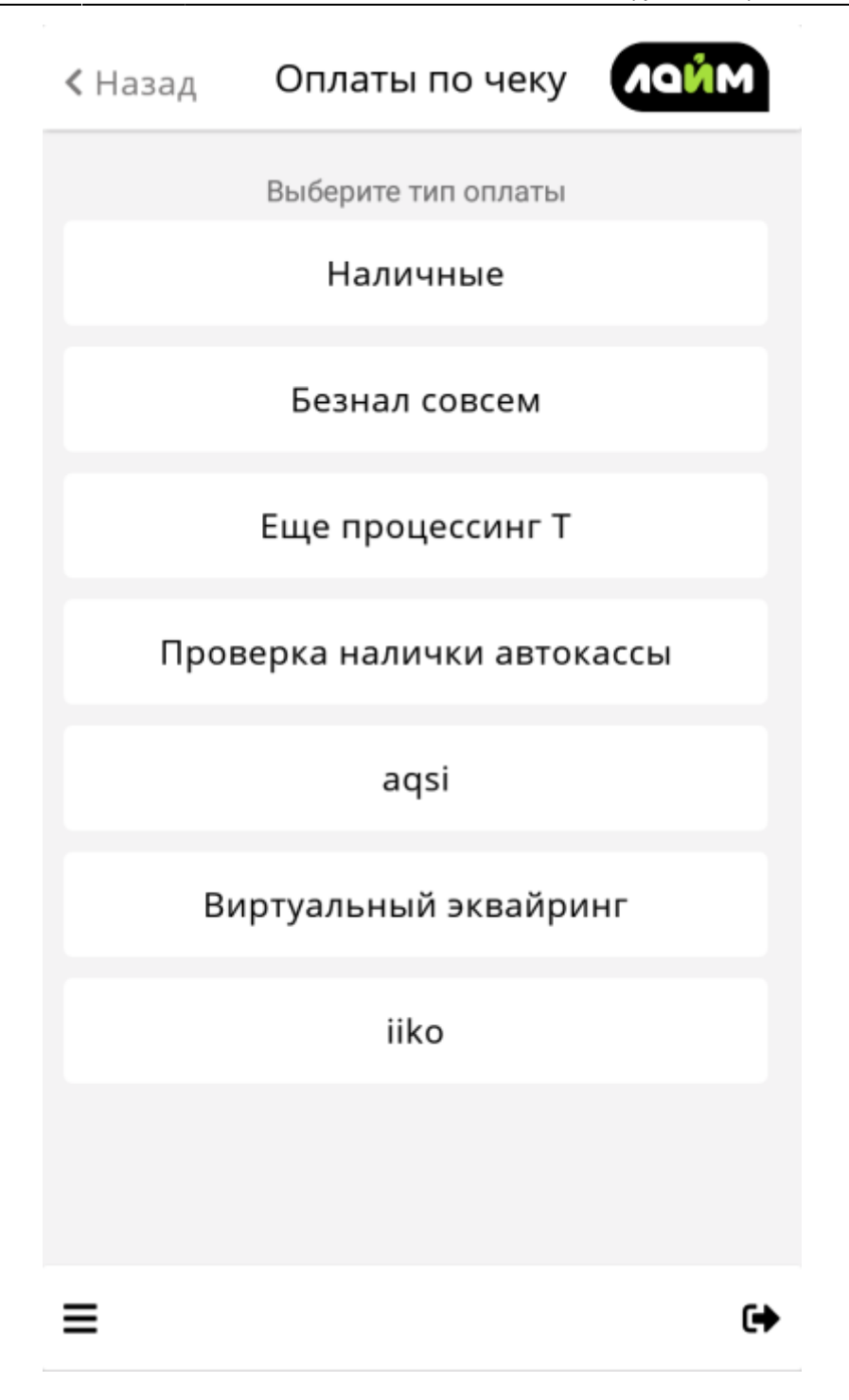

#### 2. Дождаться печати чека

Если при выборе режима выбрали была продажа на Qr-код, то каждый билет распечатается на отдельном Qr-коде

| Чек                           | MNDN                       |
|-------------------------------|----------------------------|
| Сдача:                        |                            |
| 350,00                        |                            |
| Итого по оплата               | ам                         |
| Итого:<br>Оплачено:<br>Сдача: | 150,00<br>500,00<br>350,00 |
| Оплаты по чек                 | y                          |
| Наличные                      | 500,00                     |

#### Наличные

1.

2.

05:27 03/06/2025

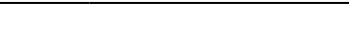

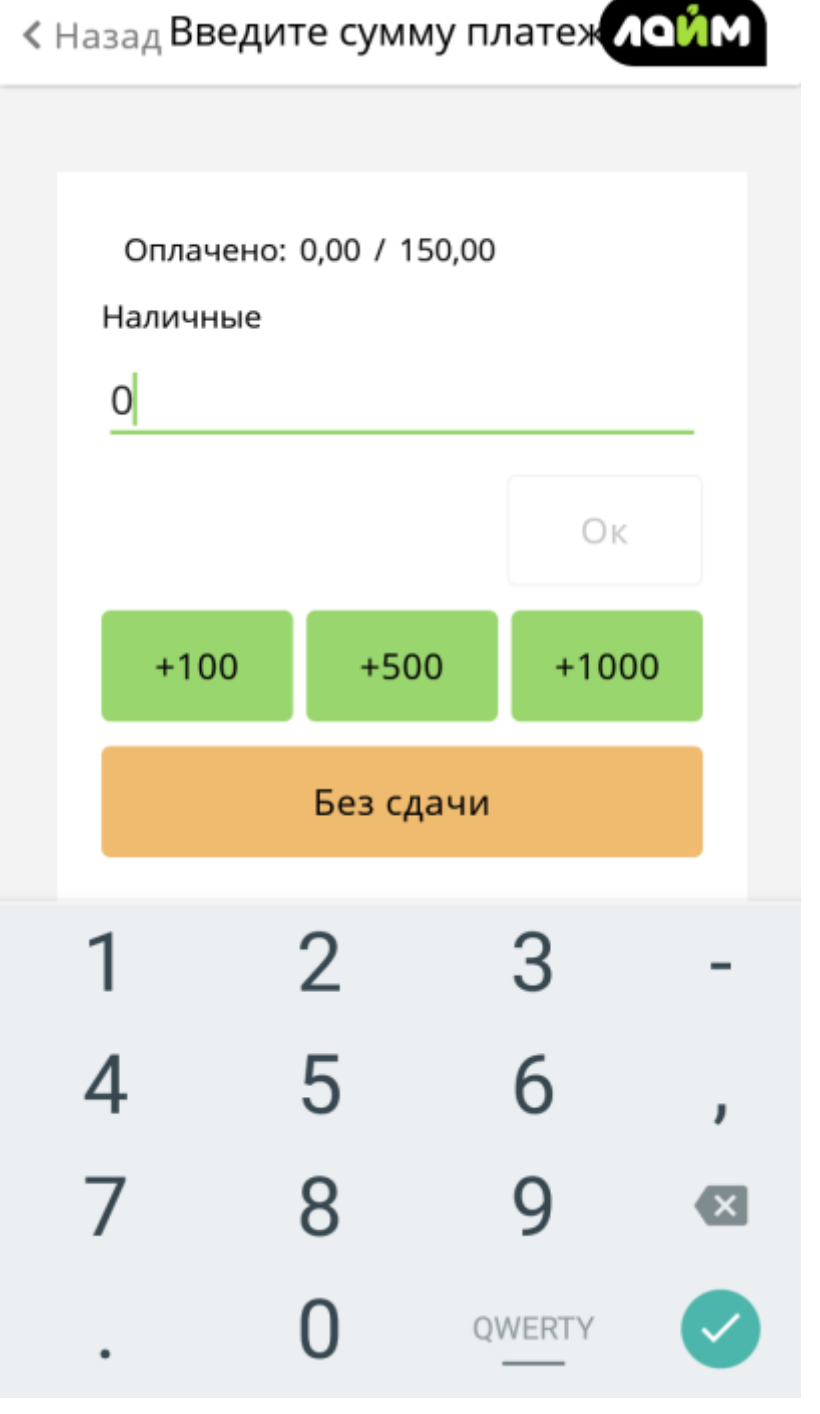

Оплата aQsi

# Открытие/Закрытие смены

public, doc, asqi

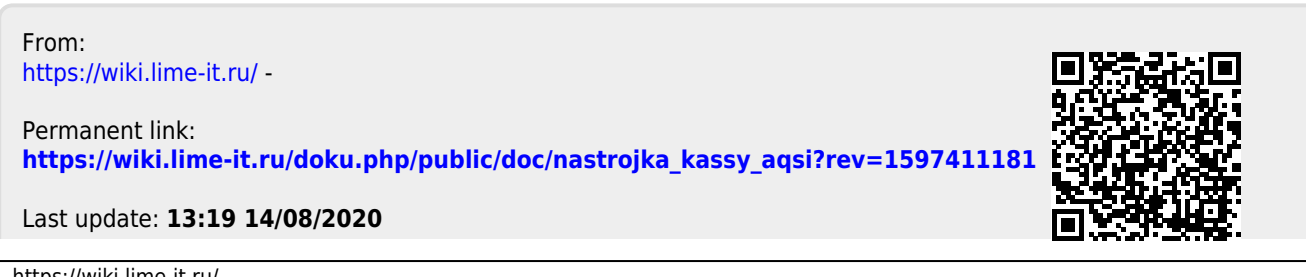